## 如何在路由器上绑定设备的 IP 和 MAC 地址

本文介绍路由器 IP 与 MAC 地址绑定的设置方法,路由器上的 IP 与 MAC 地址绑定有 2 个方面的作用:1、用来控制局域网中计算机的上网请求;2、用来解决局域网中的 ARP 欺骗。

本文以 NR286 路由器为例,来介绍 IP 地址与 MAC 地址绑定的设置方法。

注意: IP 与 MAC 地址的绑定是双项的,即在路由器上绑定电脑的 IP 与 MAC 地址,还需要在电脑上对路由器 LAN 口的 IP 地址与 MAC 地址进行绑定,这样才能有效的解决 ARP 网关欺骗的问题。

实例应用

1、需要路由器上绑定张三电脑的 IP 与 MAC 地址,张三的电脑的 IP 地址是:192.168. 1.150, MAC 地址是:00-0A-2B-BD-3F-6C。

2、同时还需要在张三的 PC 上绑定网关和 MAC,也就是绑定路由器的 LAN 口的 IP 与 MA C 地址。

## 路由器上绑定 IP 与 MAC 地址

1、登录并进入NR286的"网络安全"——>"MAC地址过滤"——>"缺省过滤状态" 选择: 启用——>"缺省过滤规则"选择: 禁止, 点击"保存"。

| > MAC过滤参数配置                                                                         |  |  |
|-------------------------------------------------------------------------------------|--|--|
| MAC过滤状态:◎ 启用 ◎ 禁止                                                                   |  |  |
| <ul> <li>○ 允许(如果下列规则都没有匹配时)</li> <li>缺省过滤规则:</li> <li>⑨ 禁止(如果下列规则都没有匹配时)</li> </ul> |  |  |
| 缺省过滤规则: ● 禁止(如果下列规则都没有匹配时)                                                          |  |  |

2、进入 IP/MAC 地址绑定: "备注填写"张三 PC——>"IP 地址"填写: 192.168.1.1 50——>"MAC 地址"填写: 00-0A-2B-BD-3F-6C——>"接口"选择: LAN——>点击"增加"。

| ▶ IP/MAC 规定                |
|----------------------------|
| 绑定方式:「手动添加」▼               |
| IP地址: 192.168.1.150        |
| MAC地址: 00-0A-2B-BD-3F-6C   |
| 备注: <mark>张三PC (可选)</mark> |
| 接口: LAN ▼                  |
| 增加                         |

至此,在路由器上完成了张三计算机的 IP 与 MAC 地址的绑定。

## 电脑上绑定网关

## net-core 磊科

1、查看 NW705 路由器 LAN 口的 IP 与 MAC 地址: 点击"内网接入配置"——>"内网配置"——>在右侧记录下"内网 MAC 地址"和"IP 地址"。本例 LAN IP 是:192.168.1.1,L AN MAC 是: 08-10-77-85-A0-FF。

| 3网 MAC 地址: 08-10-77 | 7-85-A0-FF                                            |                                          |                                                                                                    |
|---------------------|-------------------------------------------------------|------------------------------------------|----------------------------------------------------------------------------------------------------|
|                     |                                                       | 保存生效                                     |                                                                                                    |
|                     |                                                       |                                          |                                                                                                    |
|                     |                                                       |                                          |                                                                                                    |
| IP地址: 192.168.1.1   |                                                       | (修改LAN口IP后,可能会引起DHCP处的地址池发生变化。)          |                                                                                                    |
| 子网掩码: 255.255       | .255.0                                                |                                          |                                                                                                    |
|                     | ر<br>D ک <sup>ی</sup> (D                              |                                          |                                                                                                    |
|                     | JM MAC 地址: 00-10-71<br>IP地址: 192.168<br>子网推码: 255.255 | IP地址: 192.168.1.1<br>子网推码: 255.255.255.0 | SM MAC 地址: 06-10-77-55-A0-FF          保存生效         IP地址: 192.168.1.1         (修改LAN口IP后,可能会引起DHCP处的地址池发生变化)         子网掩码: 255.255.255.0         按口类型: ● 土口 |

2、绑定网关:打开 CMD 程序:同时按下键盘上面的 Windows+R 组合按键——>输入 CM D,并回车。

运行命令: "arp - s 路由器 IP+路由器 MAC",本例是: arp -s 192.168.1.1 08-10 -77-85-A0-FF; 然后可以运行命令 arp -a 命令,查看 IP 地址与 MAC 地址的对应关系。